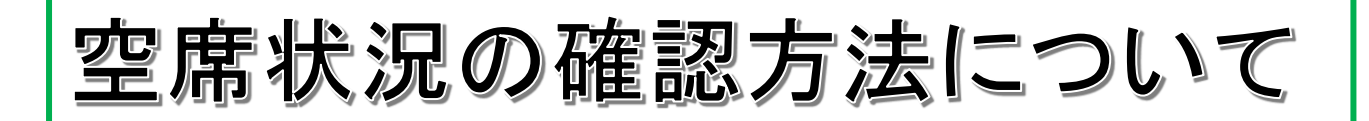

## 1. 空席発表

4月 16 日(土)12時より放送大学ホームページにて

(各学習センターは掲示)

ホームページからの確認方法

①放送大学ホームページトップページより

→②在学生の方へをクリック →③システムWAKABAをクリック・ログイン

→④ 面接授業(第2学期) →⑤ お知らせ →⑥ 空席状況のお知らせに掲載

※以降は PDF ファイルで各学習センターを確認

## 2. 空席状況の確認(リアルタイム)

4月 21 日(木)15時よりシステム WAKABA にて<u>リアルタイム</u>で空席状況確認

①放送大学ホームページトップページより

→②在学生の方へをクリック →③システム WAKABA をクリック・ログイン

→④教務情報タグの科目登録申請をクリック

→⑤申請種別「面接授業追加登録」の空席照会をクリック →希望の科目を検索

- ※ 空席状況の発表日時は、変更になる場合がございますので、予めご了承ください。
- ※「リアルタイム空席状況」は、調べた時点の情報のため、学習センターへ申請した際に状況が変わっている(満席になったなど)場合もあります。予めご了承ください。
- ※ 詳細は冊子

『2022年度第1学期面接授業時間割表 南関東学習センター版』P.9 『2022年度第1学期面接授業開設科目一覧』P.9 に記載がありますので、ご覧ください。